# **Configuração HTTPS Datasul 12**

TOTVS S.A.

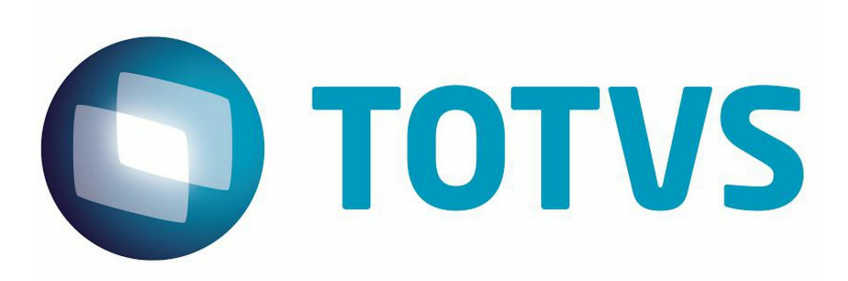

# Sumário

2

## Capítulo 1 - Configuração HTTPS

| 1 | Introdução                                              | 3  |
|---|---------------------------------------------------------|----|
| 2 | Configuração HTTPS com FrontEnd Apache – Windows 32Bits | 3  |
|   | Apache HTTP Server                                      | 3  |
|   | Iniciar a instalação do Apache                          | 3  |
|   | Configurar mod_jk para loadbalance                      | 4  |
|   | Configurar SSL                                          | 12 |
| 3 | Tunning Apache                                          | 13 |
|   | Sistema Operacional                                     | 13 |
|   | Configurações                                           |    |
| 4 | Configuração HTTPS com IIS                              | 16 |
|   | Internet Information Service                            | 16 |
| 5 | Acerto Ambiente                                         | 27 |
|   |                                                         |    |

3

## 1 Configuração HTTPS

### 1.1 Introdução

Este documento tem como objetivo documentar a instalação e configuração do apache em HTTP sobre SSL para funcionamento com o jboss-4.2.3-GA do produto Datasul. Apesar das configurações serem semelhantes, seguiremos o escopo limitado ao Windows 32bits.

Para finalizar tem um tópico sobre as configurações de Tuning do Apache para melhorar o desempenho no tratamento das requisições. Esse artigo foi baseado na versão 2.2.xx para windows, no entanto, as configurações são semelhantes aos outros SOs em que o apache Server-pool está disponível.

## 1.2 Configuração HTTPS com FrontEnd Apache – Windows 32Bits

Esta configuração é válida para FrontEnd Apache com sistema operacional Windows 32bits.

#### 1.2.1 Apache HTTP Server

A documentação foi realizada com o arquivo .msi de instalação para Windows, porém todas as configurações podem ser reutilizadas com exceção do item "b" abaixo.

- a. É altamente recomendado baixar a versão apache 2.2 ou superior (a documentação foi baseada na 2.2.XX) que possui várias melhorias e correções para o melhor funcionamento com o produto TomCat disponibilizado com o JBOSS.
- b. Baixar os arquivos para configurar o ambiente:

| Apache       |                                           |
|--------------|-------------------------------------------|
| Documentação | Link                                      |
| Instalador   | Link                                      |
| Arquivo      | httpd-2.2.25-win32-x86-openssl-0.9.8y.msi |
|              |                                           |

#### **1.2.2** Iniciar a instalação do Apache.

- a. Duplo clique no arquivo httpd-2.2.25-win32-x86-openssl-0.9.8y.msi
- b. Escolher Instalação Customizada (Custom)

- c. Instalar todos os pacotes no disco local.
- d. Definir a porta 80 como padrão do apache. Caso essa porta não esteja disponível defina outra nesse momento. Lembrando que, essa porta precisa estar liberada em regras de firewalls para correto funcionamento.
- e. Finalizar a instalação.
- f. Verificar se na bandeja de ícones, ao lado do relógio do sistema aparece o ícone do apache.
   Caso esteja verde está online caso contrário deve-se clicar com o botão esquerdo e iniciar o serviço.
- g. Abrir o navegador de sua preferência e digitar http://<server> e o apache deve mostrar uma página com a mensagem "It works!"

#### 1.2.3 Configurar mod\_jk para loadbalance

- a. Parar o apache.
- b. Baixar o pacote do mod\_jk:

| TomCat Connector |      |
|------------------|------|
| Instalador       | Link |
|                  |      |

- c. Descompactar o arquivo e copiar o arquivo mod\_jk.so para a pasta APACHE\_HOME\modules\
- d. Criar o arquivo APACHE\_HOME\conf\extra\httpd-mod-jk.conf e configurar o modulo mod\_jk.so como mostrado abaixo:
- d1. Adicionar o conteúdo abaixo no arquivo e salvar.

# Configuration Example for mod\_jk
# used in combination with Apache 2.2.x
# Change the path and file name of the module, in case
# you have installed it outside of httpd, or using
# a versioned file name.
LoadModule jk\_module modules/mod\_jk.so
<IfModule jk\_module>
#copy configurations to all virtual hosts and servers
JkMountCopy All
# We need a workers file exactly once
# and in the global server
JkWorkersFile conf/workers.properties

# Our JK error log

# You can (and should) use rotatelogs here

JkLogFile logs/mod\_jk.log

# Our JK log level (trace,debug,info,warn,error)

JkLogLevel info

# Our JK shared memory file

JkShmFile logs/mod\_jk.shm

# Define a new log format you can use in any CustomLog in order

# to add mod\_jk specific information to your access log.

# LogFormat "%h %l %u %t \"%r\" %>s %b \"%{Referer}i\" \"%{User-Agent}i\" \"%{Cookie}i\" \"% {Set-Cookie}o\" %{pid}P %{tid}P %{JK\_LB\_FIRST\_NAME}n %{JK\_LB\_LAST\_NAME}n ACC % {JK\_LB\_LAST\_ACCESSED}n ERR %{JK\_LB\_LAST\_ERRORS}n BSY %{JK\_LB\_LAST\_BUSY}n %{JK\_LB\_LAST\_STATE}n %D" extended\_jk

# This option will reject all requests, which contain an

# encoded percent sign (%25) or backslash (%5C) in the URL

# If you are sure, that your webapp doesn't use such

# URLs, enable the option to prevent double encoding attacks.

# Since: 1.2.24

# JkOptions +RejectUnsafeURI

# After setting JkStripSession to "On", mod\_jk will

# strip all ";jsessionid=..." from request URLs it

# does \*not\* forward to a backend.

# This is useful, if all links in a webapp use

# URLencoded session IDs and parts of the static

# content should be delivered directly by Apache.

# Of course you can also do it with mod\_rewrite.

# Since: 1.2.21

# JkStripSession On

# Start a separate thread for internal tasks like

# idle connection probing, connection pool resizing

# and load value decay.

# Run these tasks every JkWatchdogInterval seconds.

# Since: 1.2.27

JkWatchdogInterval 60

# Configure access to jk-status and jk-manager

# If you want to make this available in a virtual host,

# either move this block into the virtual host

# or copy it logically there by including "JkMountCopy On"

# in the virtual host.

# Add an appropriate authentication method here!

#<Location /jk-status>

# Inside Location we can omit the URL in JkMount

- # JkMount jk-status
- # Order deny,allow
- # Deny from all
- # Allow from 127.0.0.1

#</Location>

#<Location /jk-manager>

- # # Inside Location we can omit the URL in JkMount
- # JkMount jk-manager
- # Order deny,allow
- # Deny from all
- # Allow from 127.0.0.1

#</Location>

# If you want to put all mounts into an external file

# that gets reloaded automatically after changes

# (with a default latency of 1 minute),

# you can define the name of the file here.

JkMountFile conf/uriworkermap.properties

# Example for Mounting a context to the worker "balancer"

# The URL syntax "a|b" instantiates two mounts at once,

# the first one is "a", the second one is "ab".

# JkMount /myapp|/\* balancer

# Example for UnMounting requests for all workers

# using a simple URL pattern

# Since: 1.2.26

# JkUnMount /myapp/static/\* \*

# Example for UnMounting requests for a named worker

# JkUnMount /myapp/images/\* balancer

# Example for UnMounting requests using regexps

# SetEnvlf REQUEST\_URI "\.(htm|html|css|gif|jpg|js)\$" no-jk

# Example for setting a reply timeout depending on the request URL

# Since: 1.2.27

# SetEnvlf Request\_URI "/transactions/" JK\_REPLY\_TIMEOUT =600000

# Example for disabling reply timeouts for certain request URLs # Since: 1.2.27

# SetEnvlf Request\_URI "/reports/" JK\_REPLY\_TIMEOUT=0

# IMPORTANT: Mounts and virtual hosts

# If you are using VirtualHost elements, you

# - can put mounts only used in some virtual host into its VirtualHost element

# - can copy all global mounts to it using "JkMountCopy On" inside the VirtualHost

# - can copy all global mounts to all virtual hosts by putting

# "JkMountCopy All" into the global server

# Since: 1.2.26

</lfModule>

d2. Abrir o arquivo APACHE\_HOME\conf\httpd.conf e adicionar no final do arquivo a linha abaixo fazendo referência ao arquivo criado no item "d1".

# Conf for mod\_jk balance. Include conf/extra/httpd-mod-jk.conf

6

#### e. Criar o arquivo APACHE\_HOME/conf/workers.properties

e1. Abrir o arquivo com editor de sua preferência e colocar o conteúdo abaixo.

# Licensed to the Apache Software Foundation (ASF) under one or more # contributor license agreements. See the NOTICE file distributed with # this work for additional information regarding copyright ownership. # The ASF licenses this file to You under the Apache License, Version 2.0 # (the "License"); you may not use this file except in compliance with # the License. You may obtain a copy of the License at # # http://www.apache.org/licenses/LICENSE-2.0 # # Unless required by applicable law or agreed to in writing, software # distributed under the License is distributed on an "AS IS" BASIS, # WITHOUT WARRANTIES OR CONDITIONS OF ANY KIND, either express or implied. # See the License for the specific language governing permissions and # limitations under the License. # Note that the distributed version of this file requires modification # before it is usable. # # Reference documentation: http://tomcat.apache.org/connectors-doc/reference/workers.html # # As a general note, the characters \$( and ) are used internally to define # macros. Do not use them in your own configuration!!! # # Whenever you see a set of lines such as: # x=value # y=\$(x)\something # # the final value for y will be value\something # Define two status worker: # - jk-status for read-only use # - jk-manager for read/write use #worker.list=jk-status #worker.jk-status.type=status #worker.jk-status.read\_only=true #worker.list=jk-manager

#worker.jk-manager.type=status

# We define a load balancer worker # with name "balancer" worker.list=balancer worker.balancer.type=lb # error\_escalation\_time: seconds, default = recover\_time/2 (=30)
# Determines, how fast a detected error should switch from
# local error state to global error state
# Since: 1.2.28
worker.balancer.error\_escalation\_time=0

# - max\_reply\_timeouts: number, default=0

- # If there are to many reply timeouts, a worker
- # is put into the error state, i.e. it will become
- # unavailable for all sessions residing on the respective
- # Tomcat. The number of tolerated reply timeouts is
- # configured with max\_reply\_timeouts. The number of
- # timeouts occuring is divided by 2 once a minute and the
- # resulting counter is compared against max\_reply\_timeouts.
- # If you set max\_reply\_timeouts to N and the errors are
- # occuring equally distributed over time, you will
- # tolerate N/2 errors per minute. If they occur in a burst
- # you will tolerate N errors.
- # Since: 1.2.24

worker.balancer.max\_reply\_timeouts=10

# Now we add members to the load balancer # First member is "node1", most # attributes are inherited from the # template "worker.template". worker.balancer.balance\_workers=node1 worker.node1.reference=worker.template worker.node1.host=10.80.18.123 worker.node1.port=8109 # Activation allows to configure # whether this node should actually be used # A: active (use node fully) # D: disabled (only use, if sticky session needs this node) # S: stopped (do not use) # Since: 1.2.19 worker.node1.activation=A

# Second member is "node2", most # attributes are inherited from the # template "worker.template". worker.balancer.balance\_workers=node2 worker.node2.reference=worker.template worker.node2.host=10.80.18.88 worker.node2.port=8009 # Activation allows to configure # whether this node should actually be used

# A: active (use node fully)
# D: disabled (only use, if sticky session needs this node)
# S: stopped (do not use)
# Since: 1.2.19
worker.node2.activation=A

# Finally we put the parameters
# which should apply to all our ajp13
# workers into the referenced template
# - Type is ajp13
worker.template.type=ajp13

# - socket\_connect\_timeout: milliseconds, default=0# Since: 1.2.27worker.template.socket\_connect\_timeout=5000

# - socket\_keepalive: boolean, default=false

# Should we send TCP keepalive packets

# when connection is idle (socket option)?
worker.template.socket\_keepalive=true

# - ping\_mode: Character, default=none

# When should we use cping/cpong connection probing?

# C = directly after establishing a new connection

# P = directly before sending each request

# I = in regular intervals for idle connections

# using the watchdog thread

# A = all of the above

# Since: 1.2.27

worker.template.ping\_mode=A

# - ping\_timeout: milliseconds, default=10000

# Wait timeout for cpong after cping

# Can be overwritten for modes C and P

# Using connect\_timeout and prepost\_timeout.

# Since: 1.2.27

worker.template.ping\_timeout=10000

# - connection\_pool\_minsize: number, default=connection\_pool\_size

# Lower pool size when shrinking pool due

# to idle connections

# We want all connections to be closed when

# idle for a long time in order to prevent

# firewall problems.

# Since: 1.2.16

worker.template.connection\_pool\_minsize=0

- # connection\_pool\_timeout: seconds, default=0
- # Idle time, before a connection is eligible
- # for being closed (pool shrinking).
- # This should be the same value as connectionTimeout
- # in the Tomcat AJP connector, but there it is
- # milliseconds, here seconds.

worker.template.connection\_pool\_timeout=600

- # reply\_timeout: milliseconds, default=0
- # Any pause longer than this timeout during waiting
- # for a part of the reply will abort handling the request
- # in mod\_jk. The request will proceed running in
- # Tomcat, but the web server resources will be freed
- # and an error is send to the client.
- # For individual requests, the timeout can be overwritten
- # by the Apache environment variable JK\_REPLY\_TIMEOUT.
- # JK\_REPLY\_TIMEOUT since: 1.2.27

worker.template.reply\_timeout=300000

- # recovery\_options: number, default=0
- # Bit mask to configure, if a request, which was send
- # to a backend successfully, should be retried on another backend
- # in case there's a problem with the response.
- # Value "3" disables retries, whenever a part of the request was
- # successfully send to the backend.
- worker.template.recovery\_options=3

e2. Configurar as propriedades que identificam os nodes(jboss) que participaram do balance. Para isso basta encontrar o bloco de configuração mostrado abaixo e alterar de acordo com as necessidades.

# Now we add members to the load balancer # First member is "node1", most # attributes are inherited from the # template "worker.template". worker.balancer.balance\_workers=<nome do node> worker.<nome do node>.reference=worker.template worker.<nome do node>.host=<ip aonde está rodando o jboss> worker.<nome do node>.port=<porta do connector ajp13, não é a porta da url do produto> # Activation allows to configure # whether this node should actually be used # A: active (use node fully) # D: disabled (only use, if sticky session needs this node) # S: stopped (do not use) # Since: 1.2.19 worker.<nome do node>.activation=A

e3. Configurar os nodes (instancias do jboss) para jvmRoute afim de restringir a session do user a um único node.

- Acessar JBOSS\_HOME/server/<instancia do cliente>/deploy/jboss-web.deployer/server.xml

- Localizar a tag abaixo:

<Engine name="jboss.web" defaultHost="localhost">

- Adicionar o atributo deixando a configuração como mostrado abaixo
 < Engine name="jboss.web" defaultHost="localhost" jvmRoute="<nome do node>">

e4. Fazer a configuração "e3" para todos os nodes (JBOSS) que participam do balance.

f. Criar o arquivo APACHE\_HOME/conf/uriworkermap.properties

f1. abrir o arquivo criado e adicionar o conteúdo abaixo:

# Licensed to the Apache Software Foundation (ASF) under one or more # contributor license agreements. See the NOTICE file distributed with # this work for additional information regarding copyright ownership. # The ASF licenses this file to You under the Apache License, Version 2.0 # (the "License"); you may not use this file except in compliance with # the License. You may obtain a copy of the License at # # http://www.apache.org/licenses/LICENSE-2.0 # # Unless required by applicable law or agreed to in writing, software # distributed under the License is distributed on an "AS IS" BASIS, # WIT HOUT WARRANT IES OR CONDITIONS OF ANY KIND, either express or implied. # See the License for the specific language governing permissions and # limitations under the License.

# uriworkermap.properties - IIS

#

# This file provides sample mappings for example wlb # worker defined in workermap.properties.minimal

# The general syntax for this file is:

# [URL]=[Worker name]

/datasul=balancer /datasul/\*=balancer /josso=balancer /josso/\*=balancer /docs=balancer /docs/\*=balancer /menu-html=balancer /menu-html/\*=balancer

# Optionally filter out all .jpeg files inside that context # For no mapping the url has to start with exclamation (!)

#!/servlets-examples/\*.jpeg=lb

#
# Mount jkstatus to /jkmanager
# For production servers you will need to
# secure the access to the /jkmanager url
#
#/jk-manager=jk-status

- g. Iniciar os nodes (JBOSS)
- h. Iniciar o Apache

#### 1.2.4 Configurar SSL

- a. Abrir o arquivo APACHE\_HOME/conf/httpd.conf
- b. Localizar e tirar o comentário da linha #Include conf/extra/httpd-ssl.conf e salvar.
- c. Abrir o arquivo APACHE\_HOME/conf/extra/httpd-ssl.conf e configurar como mostrado abaixo:
- c1. Comentar as propriedades SSLSessionCache e SSLSessionCacheTimeout
- c2. Criar a pasta APACHE\_HOME/conf/data/cert e usar para colocar os certificados.
- c3. Localizar a propriedade SSLCertificateFile e apontar para o arquivo .pem que contenha o certificado e

a chave privada. Caso a chave privada esteja em outro arquivo é possível configurar o certificado no

SSLCertificateFile e a chave privada na propriedade SSLCertificateKeyFile.

c4. Para produzir um "arquivo.pem" a partir de um "arquivo.jks" deve-se executar o seguinte comando.

#### Primeiro jks para pkcs12

keytool -importkeystore -srckeystore keystore.jks -destkeystore intermediate.p12 -deststoretype PKCS12

#### Segundo pkcs12 para pem openssl pkcs12 -in intermediate.p12 -out extracted.pem –nodes

d. modificar os nodes(para https)

d1. abrir o arquivo JBOSS\_HOME/server/<instancia do cliente>/deploy/jboss-web.deployer/server.xml

d2. localizar a tag Connector do ajp13 e configurar como abaixo:

```
O connector deve estar assim:
```

```
<Connector port="8009" address="${jboss.bind.address}" protocol="AJP/1.3"
emptySessionPath="true" enableLookups="false" redirectPort="8443" />
```

Configurações do certificado:

```
<Connector port="8050" address="${jboss.bind.address}" protocol="AJP/1.3"
emptySessionPath="true" enableLookups="false" redirectPort="8443"
maxThreads="150"
SSLEnabled="true"
scheme="https" secure="true"
clientAuth="false" sslProtocol="TLS"
keystoreFile="<caminho para o certificado jks>"
keyAlias="<alias do certificado>"
keystorePass="<pwd do certificado>"/>
```

- d3. fazer a configuração de d2 para todas os nodes(jboss) do balance.
  - e. Reiniciar os nodes (jboss)
  - f. Reiniciar o apache.

Com essas configurações o sistema rodará normalmente, porém vale relembrar que o sistema funcionará completamente em HTTP sobre SSL com a compilação do Flex com os endpoints em HTTPS. Sendo assim, é necessário que seja feita a compilação dos fontes com os endpoints alterados.

## 1.3 Tunning Apache

#### 1.3.1 Sistema Operacional

O servidor apache possui um compilado para cada sistema operacional e de acordo com a compilação o modulo que atende as configurações é disponibilizada. Para saber o módulo que atende seu SO basta seguir a tabela abaixo:

| Apache  |             |
|---------|-------------|
| BeOS    | <u>Link</u> |
| Netware | Link        |
| OS/2    | <u>Link</u> |

| Unix    | Link        |
|---------|-------------|
| Windows | <u>Link</u> |
|         |             |

Tabela 1: modules disponíveis por compilação de SOs

#### 1.3.2 Configurações

14

As configurações descritas nesse artigo foram baseadas na versão 2.2.xx do apache server, sendo assim, rara configurar o apache basta abrir o arquivo \$APACHE\_HOME\conf\httpd.conf e encontrar o conteúdo abaixo e **tirar o comentário da segunda linha**:

De:

# Server-pool management (MPM specific) # Include conf/extra/httpd-mpm.conf

Para:

# Server-pool management (MPM specific) Include conf/extra/httpd-mpm.conf

Salvar e fechar o arquivo mencionado acima e abrir o arquivo \$APACHE\_HOME\conf\extra\httpd-mpm.

conf. Dentro desse arquivo existem todas as parameterizações por SO de acordo com a Tabela 1. Para o

artigo em específico, como mencionando anteriormente utilizaremos a versão disponibilizada para Windows.

Sendo assim, basta encontrar a configuração abaixo e configurar de acordo o mpm\_worker\_module e o mpm\_winnt\_module:

De: <IfModule mpm\_worker\_module> StartServers 2 MaxClients 150 MinSpareThreads 25 MaxSpareThreads 75 ThreadsPerChild 25 MaxRequestsPerChild 0 </IfModule>

Para:

Module mpm\_worker\_module>StartServersMaxClients300

TOTVS S.A.

```
MinSpareThreads 50
MaxSpareThreads 100
ThreadsPerChild 50
MaxRequestsPerChild 500
</lfModule>
```

De: <IfModule mpm\_winnt\_module> ThreadsPerChild 150 MaxRequestsPerChild 0 </IfModule>

Para:

IfModule mpm\_winnt\_module> ThreadsPerChild 600 MaxRequestsPerChild 500

Para finalizar deve-se adicionar no início do arquivo as configurações abaixo: # # Timeout: The number of seconds before receives and sends time out. #

Timeout 300

#### #

# KeepAlive: Whether or not to allow persistent connections (more than # one request per connection). Set to "Off" to deactivate. #

KeepAlive On

#### #

# MaxKeepAliveRequests: The maximum number of requests to allow
# during a persistent connection. Set to 0 to allow an unlimited amount.
# We recommend you leave this number high, for maximum performance.
#
MaxKeepAliveRequests 10000

#### #

# KeepAliveTimeout: Number of seconds to wait for the next request from the # same client on the same connection. # KeepAliveTimeout 15

Salvar o o arquivo e iniciar o apache. Desta forma o apache estará apto a executar dentro de um limite

16 Configuração HTTPS Datasul 12

considerável de performance, no entanto, caso seja necessário, é possível aumentar as configurações.

**Observação:** Deve-se ter cuidado com os recursos utilizados no server para não consumir o SO por completo e deixar o sistema ainda mais lento.

## 1.4 Configuração HTTPS com IIS

Esta configuração é válida para IIS com sistema operacional Windows.

ATENÇÃO: A utilização da configuração do IIS com ambiente Flex não é suportada. Válido somente para ambientes com o Menu HTML.

#### 1.4.1 Internet Information Service

Abaixo um roteiro de configuração para o referido cenário, onde serão utilizados nomes, IP e portas somentes para demonstração.

- 10.80.5.11 é a máquina do IIS na DMZ
- 10.80.5.11:8480 é a máquina do JBoss/Datasul na LAN
- HTTP é apenas o nome do site no IIS, normalmente ele vem como "Default Web Server"
- Os nomes dados as regras não importa, mas sim as configurações de cada uma delas

A. Instalar as extensões "Application Request Routing Cache" (<u>http://www.iis.net/downloads/</u> <u>microsoft/application-request-routing</u>) e o "URL Rewrite" (<u>http://www.iis.net/downloads/microsoft/</u> <u>url-rewrite</u>) no IIS, via o "Web Plaform Installer".

B. A ferramenta abaixo é o inetmgr.exe.

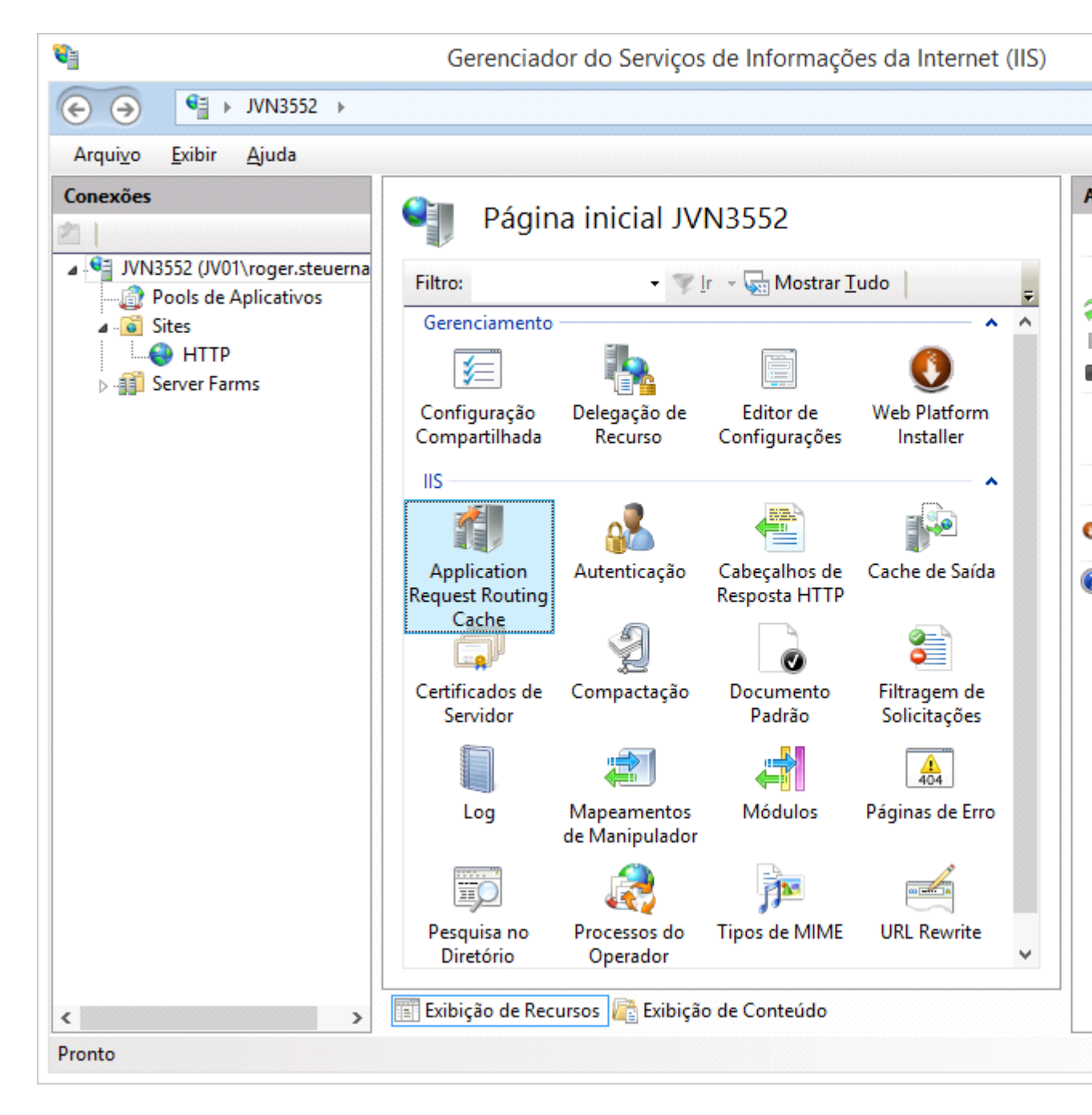

C. Abrir a extensão "Application Request Routing Cache" e configurar as opções de Proxy, desligando a opção de "Reverser rewrite host in response headers", caso contrário as regras de "URL Rewrite" não funcionarão adequadamente.

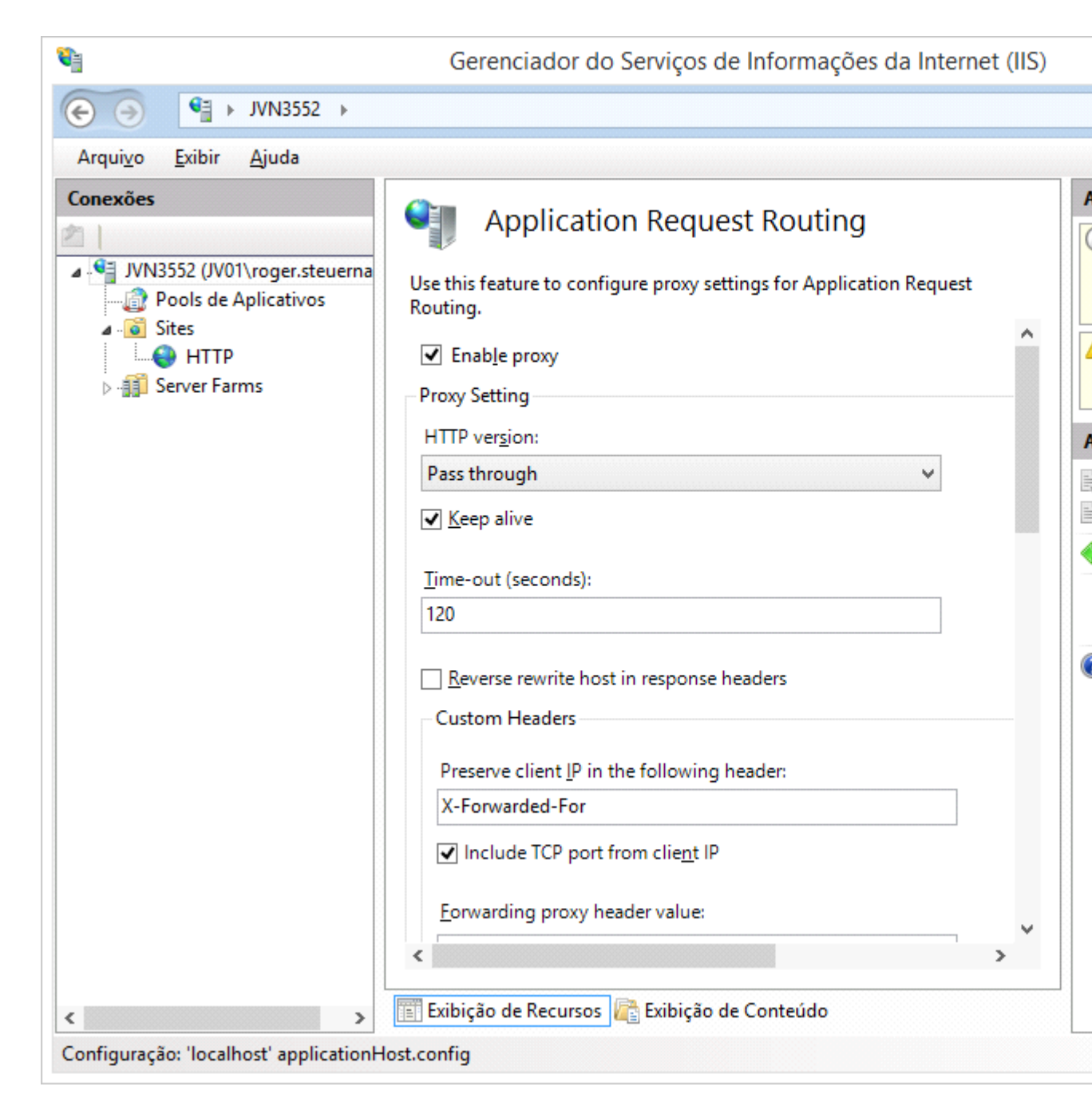

D. Abrir a extensão "URL Rewrite" e criar uma regra de entrada conforme abaixo, que vai redirecionar as URLs do produto para o servidor do JBoss na LAN.

| <b>V</b>                                      | Gerenciador do Serviços de Infor                         | mações da Internet (IIS) |
|-----------------------------------------------|----------------------------------------------------------|--------------------------|
|                                               | es → HTTP →                                              |                          |
| Arqui <u>v</u> o <u>E</u> xibir <u>A</u> juda |                                                          |                          |
| Conexões                                      | Edit Inbound Rule Name: DatasuISSL                       | ^                        |
| Server Farms                                  | Match URL<br>Requested URL:                              |                          |
|                                               | Matches the Pattern                                      | ~                        |
|                                               | Pa <u>t</u> tern:<br>^(menu-html josso datasul dts)/(.*) |                          |
|                                               | ✓ Ignore case                                            |                          |
|                                               | Conditions<br>Logical grouping:<br>Match All             |                          |
|                                               | Input Type                                               | Pattern                  |
|                                               | {HTTPS} Matches the Pattern                              | ON 🗸                     |
|                                               | <                                                        | >                        |
| < >                                           | 📰 Exibição de Recursos ि Exibição de Contec              | údo                      |
| Configuração: 'HTTP' web.config               |                                                          |                          |

|                                                                            | Gerenciador do Serviços de Informações da Internet (                                 | IIS) |
|----------------------------------------------------------------------------|--------------------------------------------------------------------------------------|------|
| G → JVN3552 → Site                                                         | is → HTTP →                                                                          |      |
| Arqui <u>v</u> o <u>E</u> xibir <u>Aj</u> uda                              |                                                                                      |      |
| Conexões<br>DIVN3552 (JV01\roger.steuerna<br>Pools de Aplicativos<br>Gites | Edit Inbound Rule                                                                    | ^    |
| ► I Server Farms                                                           | Trac <u>k</u> capture groups across conditions Server Variables                      |      |
|                                                                            | Action<br>Action type:<br>Rewrite                                                    |      |
|                                                                            | Action Properties Rewrite URL: http://10.80.5.11:8480/{R:0}                          |      |
|                                                                            | <ul> <li>✓ Append <u>q</u>uery string</li> <li>☐ Log r<u>e</u>written URL</li> </ul> |      |
|                                                                            | ✓ Stop processing of subsequent rules                                                | *    |
| < > Configuração: 'HTTP' web.config                                        | 📰 Exibição de Recursos 🕂 Exibição de Conteúdo                                        |      |

E. Criar uma regra de saída que vai alterar os redirecionamentos internos (http) retornados do JBoss para o endereço externo (https).

| <b>e</b>                                      | Gerenciador do Serviços de Informações da Interne                                    | et (IIS)   |
|-----------------------------------------------|--------------------------------------------------------------------------------------|------------|
| € → JVN3552 → Sit                             | tes → HTTP →                                                                         |            |
| Arqui <u>v</u> o <u>E</u> xibir <u>A</u> juda |                                                                                      |            |
| Conexões                                      | Edit Outbound Rule <u>Name:</u> JossoLogin P <u>r</u> econdition: IsRedirection      |            |
|                                               | Match<br>Matching scope:<br>Server Variable V<br>Variable name:<br>RESPONSE_Location |            |
|                                               | Variable value: U <u>s</u> ing:<br>Matches the Pattern V Regular Expressions         |            |
|                                               | Pa <u>t</u> tern:<br>^http://10.80.5.11:8480/(.*) <                                  | > <b>*</b> |
| < >                                           | Exibição de Recursos                                                                 | L          |
| Configuração: 'HTTP' web.config               |                                                                                      |            |

| Arquizo jubir   Arquizo jubir   Conexões   Image: Pools de Aplicativos   Image: Pools de Aplicativos   Image: Pool de Aplicativos   I                                                                                                    | <b>e</b> ]                                    | Gerenciador do Serviços de Informações da Internet (IIS)              |
|----------------------------------------------------------------------------------------------------|-----------------------------------------------|-----------------------------------------------------------------------|
| Arquizo       Exibir Ajuda         Conexões       Edit Outbound Rule         Pools de Aplicativos       Pattern:         Pools de Aplicativos       Attip://10.80.5.11:8480/(.*)         Image: Server Farms       Ignore case         Conditions       Conditions         Action       Action         Action Properties       Value:         https://10.80.5.11/{R:1}       Action Properties         Value:       https://10.80.5.11/{R:1}         Image: Replace existing server variable value       Stop processing of subsequent rules         Stop processing of subsequent rules       Image: Exibição de Recursos                                                                                                    |                                               | šites ▶ HTTP ▶                                                        |
| Conexões   Pools de Aplicativos   Sites   Image: Server Farms   Edit Outbound Rule   Pattern:   Attion   Action type:   Rewrite   Action Properties   Value:   Inttps://10.80.5.11/(R:1)   Image: Replace existing server variable value   Step processing of subsequent rules   Tiblição de Recursos Image: Exibição de Conteúdo                                                                                                    | Arqui <u>v</u> o <u>E</u> xibir <u>A</u> juda |                                                                       |
| Conditions  Action Action type: Rewrite  Action Properties Value: https://10.80.5.11/{R:1}  Replace existing server variable value  Stop processing of subsequent rules  Carteria Stop processing of subsequent rules  Carteria Stop processing of subseque | Conexões                                      | Edit Outbound Rule Pattern: ^http://10.80.5.11:8480/(.*)  Ignore case |
| Action Properties         Value:         https://10.80.5.11/{R:1}         ✓ Replace existing server variable value         Stop processing of subsequent rules         ✓ Stop processing of subsequent rules         ✓ Exibição de Recursos                                                                                                    |                                               | Conditions Action Action type: Rewrite                                |
| <ul> <li>Stop processing of subsequent rules</li> <li>Stop processing of subsequent rules</li> <li>Exibição de Recursos Recursos Recursos</li> </ul>                                                                                                    |                                               | Action Properties<br>Value:<br>https://10.80.5.11/{R:1}               |
|                                                                                                    |                                               | Stop processing of subsequent rules                                   |
| Configuração (UTTD) web config                                                                                                    | Confinue and ULTED with and                   |                                                                       |

F. Criar outra regra de saída para tratar endereços internos passados como parâmetros nas URLs.

| <b>e</b>                                      | Gerenciador do Serviços de Informações da Interne                                       | et (IIS)   |  |
|-----------------------------------------------|-----------------------------------------------------------------------------------------|------------|--|
|                                               | ies → HTTP →                                                                            |            |  |
| Arqui <u>v</u> o <u>E</u> xibir <u>A</u> juda |                                                                                         |            |  |
| Conexões                                      | Edit Outbound Rule Name: JossoBackTo Precondition: IsRedirection                        | ^          |  |
|                                               | Match<br>Matching scope:<br>Server Variable V<br>Variable name:<br>RESPONSE_Location    |            |  |
|                                               | Variable value: U <u>s</u> ing:<br>Matches the Pattern $\checkmark$ Regular Expressions |            |  |
|                                               | Pa <u>t</u> tern:<br>(.*)http://10.80.5.11:8480(.*)                                     | > <b>`</b> |  |
| <                                             | Exibição de Recursos 🕞 Exibição de Conteúdo                                             |            |  |
| Configuração: 'HTTP' web.config               |                                                                                         |            |  |

| <b>e</b>                                      | Gerenciador do Serviços de Informações da Internet (IIS)                                                               |
|-----------------------------------------------|----------------------------------------------------------------------------------------------------|
|                                               | ies > HTTP >                                                                                                    |
| Arqui <u>v</u> o <u>E</u> xibir <u>A</u> juda |                                                                                                    |
| Conexões                                      | Edit Outbound Rule Pattern: (.*)http://10.80.5.11:8480(.*)  Ignore case                                                |
|                                               | Conditions Action Action type:                                                                                         |
|                                               | Action Properties<br>Value:<br>{R:1}https://10.80.5.11{R:2}                                                            |
|                                               | <ul> <li>✓ Replace existing server variable value</li> <li>☐ Stop processing of subsequent rules</li> <li>✓</li> </ul> |
| < >                                           | 🛅 Exibição de Recursos ि Exibição de Conteúdo                                                                          |
| Configuração: 'HTTP' web.config               |                                                                                                    |

G. Criar mais uma regra de saída para tratar endereços internos no conteúdo HTML/JS retornado pelo JBoss.

| <b>V</b>                                      | Gerenciador do Serviços de Informações da Inte                               | rnet (IIS) |
|-----------------------------------------------|------------------------------------------------------------------------------|------------|
|                                               | tes → HTTP →                                                                 |            |
| Arqui <u>v</u> o <u>E</u> xibir <u>A</u> juda |                                                                              |            |
| Conexões                                      | Edit Outbound Rule <u>Name:</u> BobyContent Precondition:                    |            |
|                                               | ResponselsHtml1 Match Matching scope: Response V Match the content within: V |            |
|                                               | Content:<br>Matches the Pattern 🗸                                            |            |
|                                               | http://10.80.5.11:8480                                                       |            |
|                                               | <                                                                            | >          |
| < >                                           | 📰 Exibição de Recursos ि Exibição de Conteúdo                                |            |
| Configuração: 'HTTP' web.config               |                                                                              |            |

| <b>V</b>                                      | Gerenciador do Serviços de Informações da Internet (IIS)        |
|-----------------------------------------------|-----------------------------------------------------------------|
|                                               | tes > HTTP >                                                    |
| Arqui <u>v</u> o <u>E</u> xibir <u>A</u> juda |                                                                 |
| Conexões                                      | Edit Outbound Rule Pattern: http://10.80.5.11:8480  Ignore case |
|                                               | Conditions Action Action type: Rewrite                          |
|                                               | Action Properties<br>Value:<br>https://10.80.5.11               |
|                                               | Stop processing of subsequent rules                             |
| Configuração: 'HTTP' web.config               |                                                                 |

#### **Observações:**

- Caso ainda não tenha sido feito, é necessário importar o certificado HTTPS no IIS, abrindo a extensão "Certificados do Servidor".
- Diferente da configuração com o Apache Server, não são necessárias configurações extras no JBoss.
- A comunicação entre o browser externo e o IIS é feita via HTTPS, mas entre o IIS e JBoss continua sendo HTTP.

•

## 1.5 Acerto Ambiente

Para utilizar o produto com HTTPS, o arquivo index-flex-https.swf (presente na raiz do WAR: [..]\datasulbyyou-12.1.x-SNAPSHOT.ear\datasul-framework-ui.war) deve ser renomeado para index-flex.swf, e o arquivo index-flex.swf original (que corresponde ao index para http normal) deve ser renomeado com outro nome, para que seja considerado o .swf para https.